## Instruction for Setting Up Online & Mobile Banking

\*\*Please note that our mobile app is not a stand alone application and acts only as an extension of your online banking profile. In the event that you forget your password or are locked out of your account, all updates and changes **MUST** be made through the online banking website (which can be accessed from a computer or mobile device).

Step 1: **Creating your Online Banking profile:** Start by accessing the Jersey Central FCU website at <u>www.jerseycentralfcu.com</u>.

Step 2: Click on the "Online Banking Login" option at the top left of Jersey Central's welcome page.

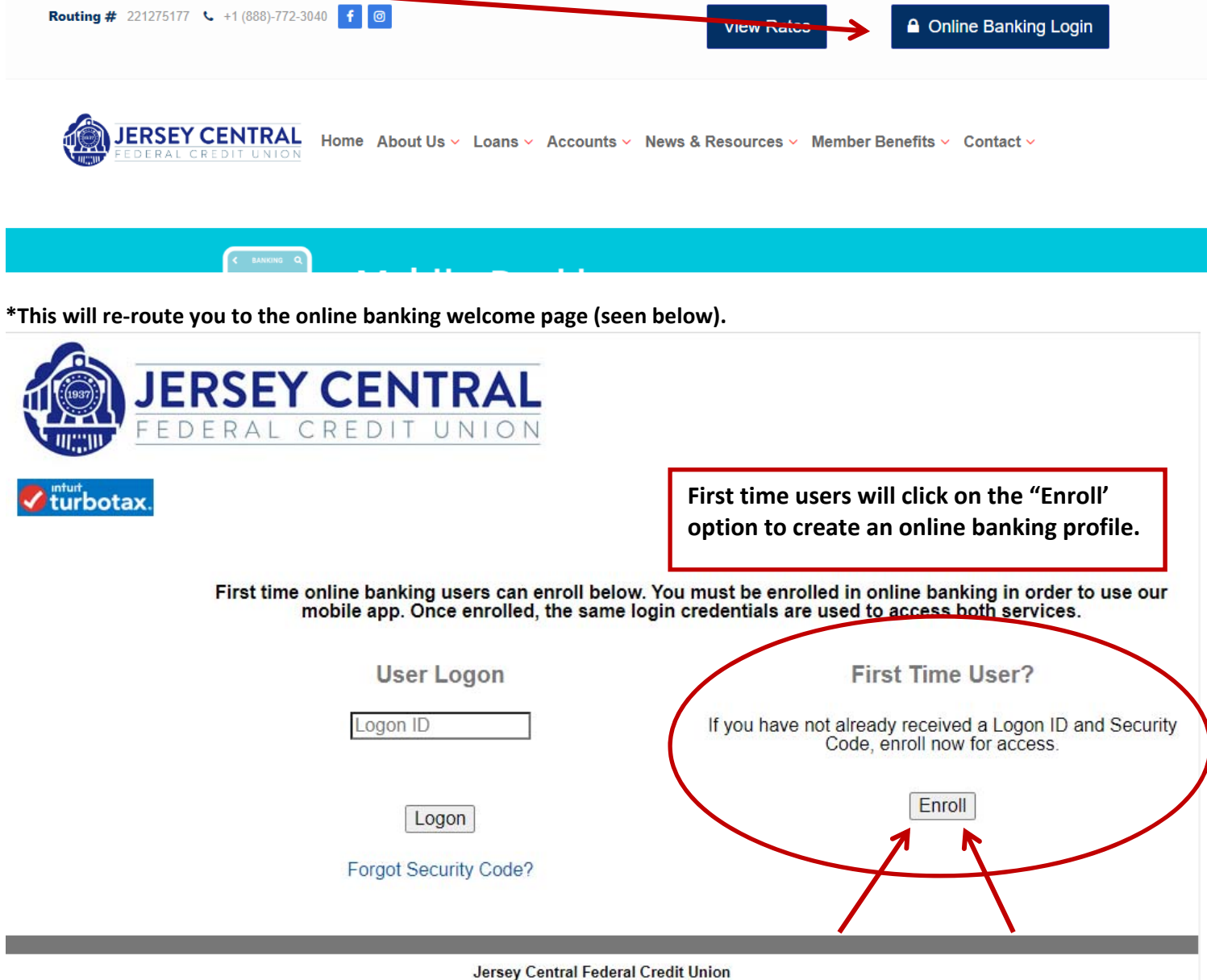

Jersey Central Federal Credit Union Tel: (888) - 772-3040 Office Hours: Monday - Friday 9:00 a.m. - 4:30 p.m. After clicking the "Enroll" button, you will then be re-directed to the enrollment screen where you can enter your Member Number, Pin, and Street Number.

|                                                                                                    | EDIT UNION                                                                                                    |
|----------------------------------------------------------------------------------------------------|----------------------------------------------------------------------------------------------------|
| tep 1: Enroll<br>Inter your Member Number and PIN to<br>the PIN is the last four (4) digits of you | enroll in Virtual Branch.<br>SSN.                                                                                                    |
| lember Number                                                                                      | Member number can be found on your JCFCU Welcome Letter.<br>It is your 4 digit account number noted at the top of the letter.                                  |
| Example: 100 Main Street, A                                                                        | You must <b>click</b> on the <b>Terms and Conditions</b> to access the agreement and then you will be able to click the button confirming they have been read. |
| For additional security                                                                            | r, you need to check the checkbox below (and follow any puzzle prompts it gives you).                                                                          |
|                                                                                                    | Continue                                                                                                    |

Once you have completed this step, you will prompted to

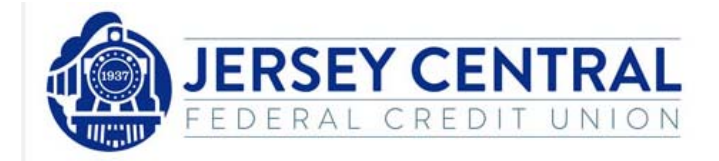

Enrollment

## Step 2: Setup

Setup your logon and security information

| Logon ID             | Enter the Username you wish to use.                                                                                                    |
|----------------------|----------------------------------------------------------------------------------------------------|
|                      | The Logon ID must be between 6 and 50 characters. It may include letters, numbers and special characters:!@\$*()=+()]. The Logon ID cannot be the member number, Social Security Number, or email address. |
| Security Code        | Enter the Password you wish to use. *WRITE IT DOWN*                                                                                                    |
|                      | The security code is case sensitive and must be between 9 - 16 characters with at least 1 upper and lower case letter, 1 number and these characters: !@#\$%^&*                                            |
| Verify Security Code | Re-enter the Password you wish to use.                                                                                                    |
| Email Address        |                                                                                                    |
| Cell Phone           |                                                                                                    |
|                      | Click "Enroll" when done.                                                                                                    |
|                      | Enroll                                                                                                    |
| Enter your ema       | ail address and cell number you wish to use for your online banking access.                                                                                                    |
| **THIS CONTA         | CT INFORMATION WILL BE LISED FOR RESETING YOUR PASSWORD AND ACCOUNT VALIDATION**                                                                                                    |

This step is where you would create your

(Password) to access your account online.

Logon (User Name) and Security Code

Once you have completed all of the steps above, you will be redirected to the Online Banking welcome screen which will now allow you to logon to your account and test the credentials you just created.

Once you have successfully been able to access your online banking account through the website, you can now download our convenient mobile banking application so you can access your accounts and complete transactions when needed.

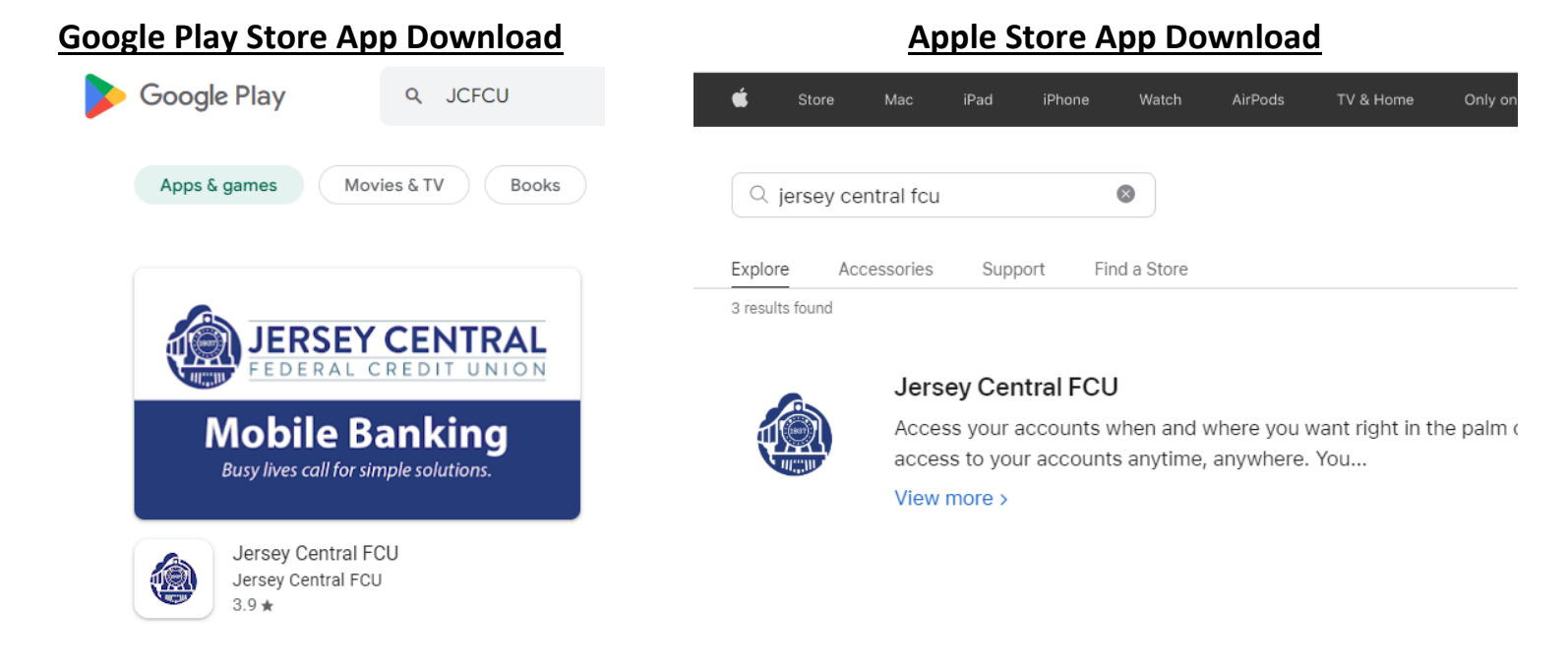

Once the Jersey Central FCU application has been downloaded to your phone, you will now be able to sign in using the same credentials you created on the website.

Once you logon for the first time, you be prompted to create Challenge Questions that will assist you if you have issues logging on.

Happy Banking!